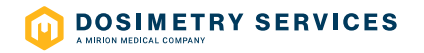

## Instadose®VUE Wireless Dosimeter

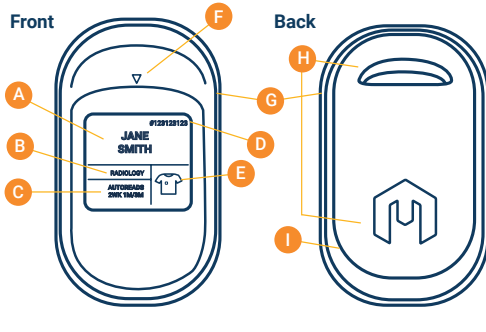

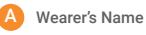

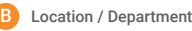

Auto-Read Schedule

Account Number

Badge Wear Location

F Detector LocationG On-Demand Read Button

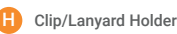

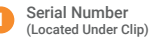

**Dosimeter Status and Feedback Icons** 

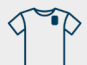

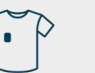

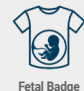

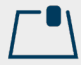

Collar Badge

Torso Badge

Area Badge

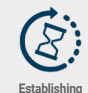

Connection

Unsuccessful

Communication

Scan to Download

Dosimeter User Guide

nstadoseVUF Wireless

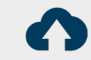

Unsuccessful

Communication

Badge Error:

Low Temp.

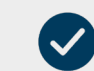

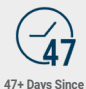

Last Successful

Communication

Uploading Dose Data Co n-Demand Reads) (Or

Successful Communication (On-Demand Reads)

Call Support Team

Recall Initiated

Badge Error:

Fatal Temp.

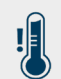

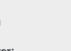

Badge Error: High Temp.

Mirion Technologies, Inc.

PRODUCT NAME: Instadose PRODUCT MODEL: VUE FCC ID: 2AAZN-INSTAVUE IC: 21847-INSTAVUE

This device complies with part 15 of the FCC Rules. Operation is subject to the following two conditions: (1) This device may not cause harmful interference, and (2) this device must accept any interference received, including interference that may cause undexied operation

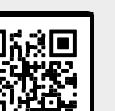

## Instadose®VUE Wireless Dosimeter Wear, Care, and Communication Device Ranges Do not allow dosimeter to overheat.

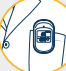

Do wear badge uncovered & facing out

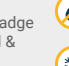

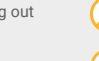

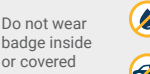

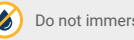

Do not immerse dosimeter in water.

Do not allow dosimeter to freeze.

Do not store in a car, outdoors, or in a place with extreme temperatures.

## Performing On-Demand Dose Readings \*

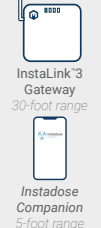

## Instadose Companion Mobile App **Ouick Start Steps**

- 1. Download free app from Apple or Google Play Store.
- 2. Login with username & password email to you from dsd-support@mirion.com
- 3. Activate Bluetooth® setting on your smart device.

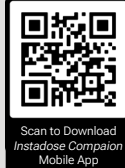

Additional resources available at: www.instadose.com/instadoseVUE

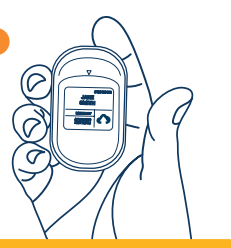

NOTE: Icons with exclamation point indicate unsuccessful transmission. Retry on-demand read for successful data transmission

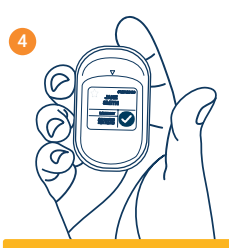

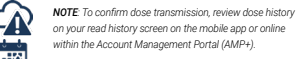

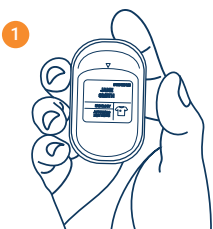

\*Automatic readings need no action. The dosimeter will read automatically at the scheduled time if it's near a communication device.